## Guide to Submitting an Expense Claim

## 1. Click on New Form

| ≡ | Expense Claims > Home Page                                                                                                    |             |  |  |  |  |  |
|---|----------------------------------------------------------------------------------------------------|-------------|--|--|--|--|--|
| ଜ | Expenses Claim Form                                                                                                    |             |  |  |  |  |  |
|   | Use the form linked below to claim back expenses<br>Select "New Form" from the options below to start the process.<br>Select "Pending Forms" from the options below to see requests waiting for your approval.<br>Once you have completed these sections, please click 'Action'<br>The Accounts team can see the contents of the submitted forms. Other staff can only see the contents of their own forms. |             |  |  |  |  |  |
|   | 🗎 New Form                                                                                                    | 🐣 My Forms  |  |  |  |  |  |
| 6 | Pending Forms                                                                                                    | 国 All Forms |  |  |  |  |  |

2. Select your department from the drop-down list and enter the name of the person that will need to authorise the form in the 'Approver' box (this will normally be your line manager).

| Actions 🗸 🔒 Save as draft 🗙 Close                                                                                                    |                     |  |  |  |
|----------------------------------------------------------------------------------------------------|---------------------|--|--|--|
| Draft                                                                                                    |                     |  |  |  |
| Royal Hospital for<br>Neuro-disability                                                                                                    | EXPENSES CLAIM FORM |  |  |  |
| Receipts are required for all accommodation, subsistence and other expenses. The cost code must be filled in before submitting this form to the Accounts Department. No reimbursement will be made unless this form has been properly authorised |                     |  |  |  |
|                                                                                                    |                     |  |  |  |
| ⊖ Your Details                                                                                                    |                     |  |  |  |
| Requestor                                                                                                    | Department / Ward * |  |  |  |
| Michael Lewis                                                                                                    | v                   |  |  |  |
| Submission Date *                                                                                                    | Approver *          |  |  |  |
| 10/09/2021                                                                                                    |                     |  |  |  |

## Note:

Eye tests should be sent to the HR Manager for approval

Professional membership subscriptions should be sent to the L&D Manager for approval

 Begin adding the lines to your form by clicking on '+ Add' and completing the boxes. To delete a row, click on the three dots (see below) and select 'delete'. To add attachments, click on the three dots (see below) and select 'Add attachments'.

| 🖨 Car Mileage     |                        |                |                 |               |                |                              |        |
|-------------------|------------------------|----------------|-----------------|---------------|----------------|------------------------------|--------|
| + Add             |                        |                |                 |               |                |                              |        |
| Date *            | Journey from/to *      | Purpose *      | Distance [Mi] * | Rate *        | Total          | Cost Centre * Expense Code * |        |
|                   |                        |                |                 |               | √ £0.00        | → 31020 - Travel             | $\sim$ |
| ∭Travel/Accom     | modation/Subsistence/C | Other Expenses |                 |               |                |                              |        |
| + Add             |                        |                |                 |               |                |                              |        |
| Date of Receipt * | Title *                |                | Total *         | Cost Centre * | Expense Code * | Sub Analysis Code            |        |
| :                 |                        |                |                 |               | ~              | ×                            |        |
| ~                 |                        |                |                 |               |                |                              |        |

For each line, please attach a PDF scan of the receipt to evidence the amount being claimed.

4. Finally, enter the sort code and account number of the bank account that you would like the claim to be paid into. Then click on 'Actions>Submit Request'.

| ■ Summary                                         |                |              |  |  |  |
|---------------------------------------------------|----------------|--------------|--|--|--|
| Travel/Accommodation etc.                         | Payment Method | Sort Code *  |  |  |  |
| £0.00                                             | Bank Transfer  |              |  |  |  |
| Car Mileage                                       |                | Account No * |  |  |  |
| £0.00                                             |                |              |  |  |  |
| Total                                             |                |              |  |  |  |
| £0.00                                             |                |              |  |  |  |
| Actions $\checkmark$ 🗟 Save as draft $\chi$ Close |                |              |  |  |  |

- The request will be sent as an email to the approver for authorisation.
- If further changes or corrections are to be made the approver will reject the claim with a relevant explanation. You will then receive an email notification of the rejection.
- On approval, it will be sent to the Finance department for processing and payment.
- Once processed, you will receive an email advising you of the payment date.